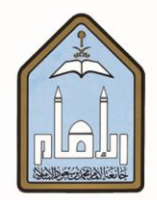

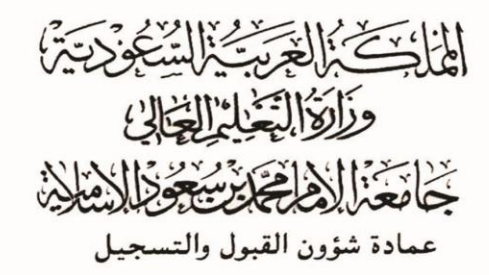

## طريقة طلب معاملة أكاديمية

# ومتابعتها عبر الخدمات الذاتية

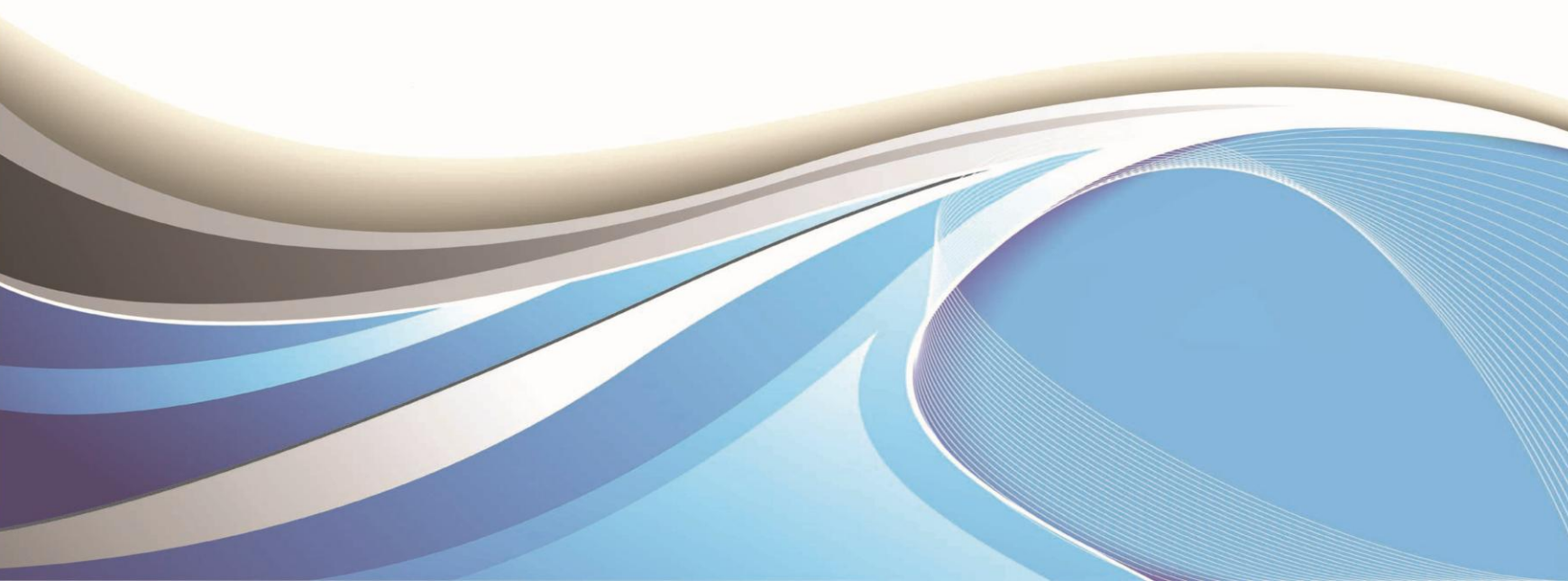

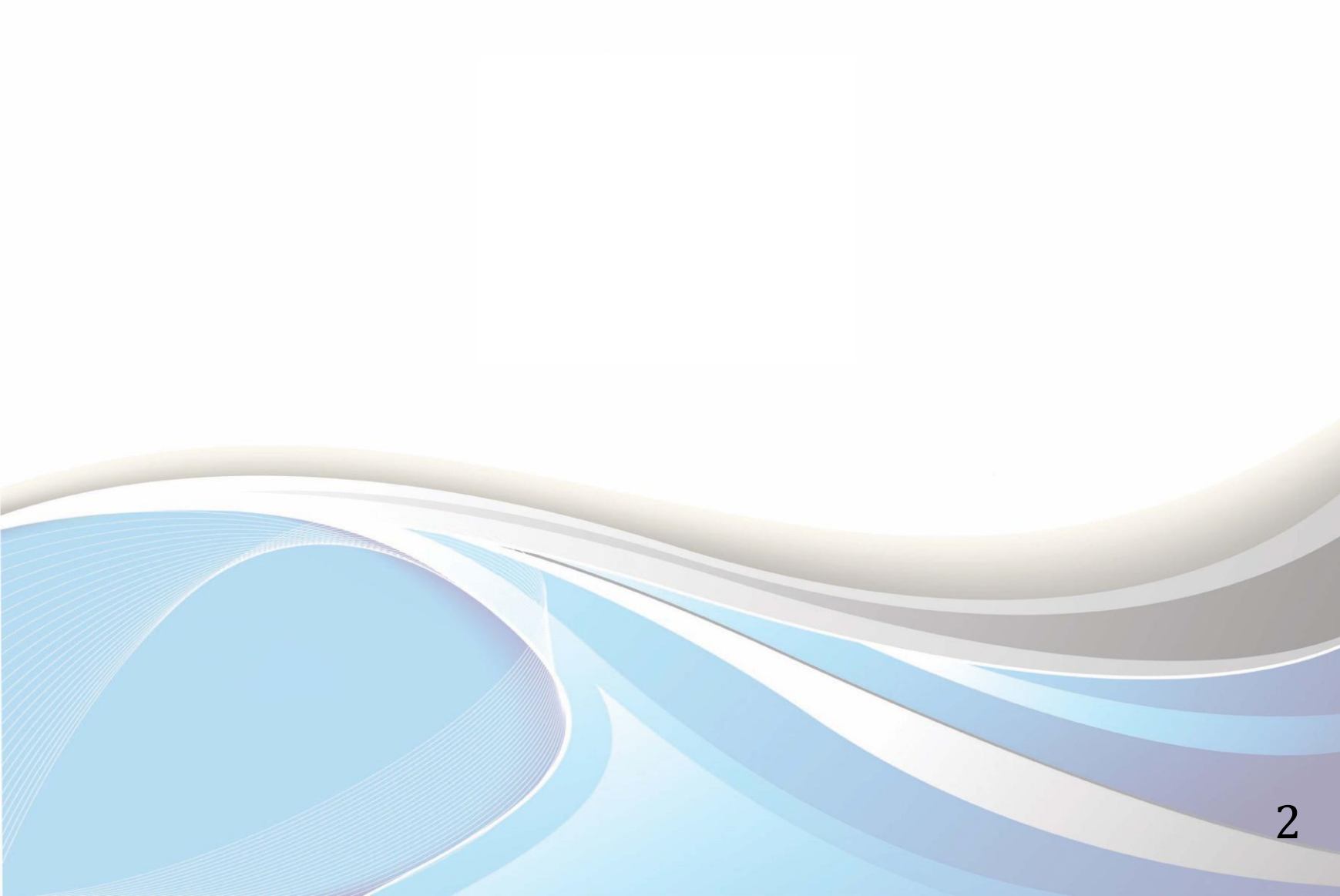

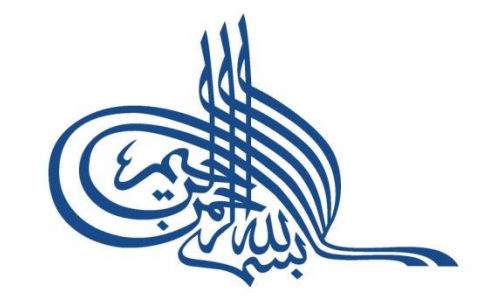

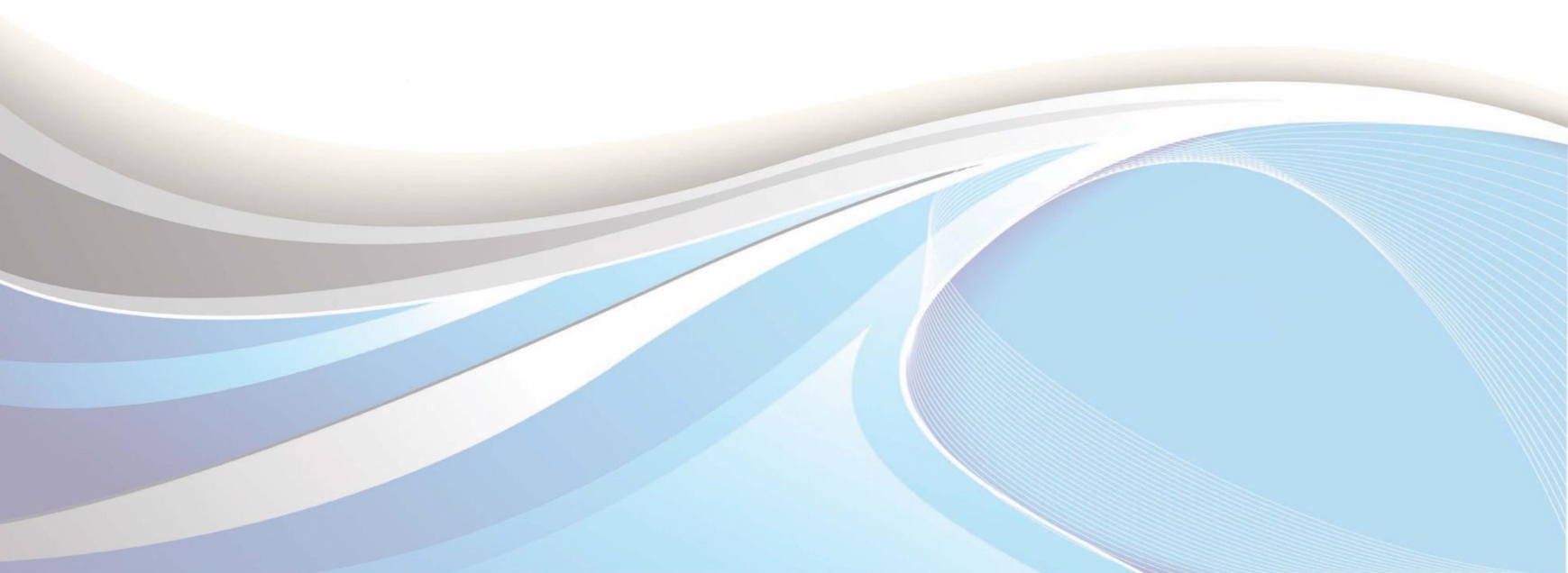

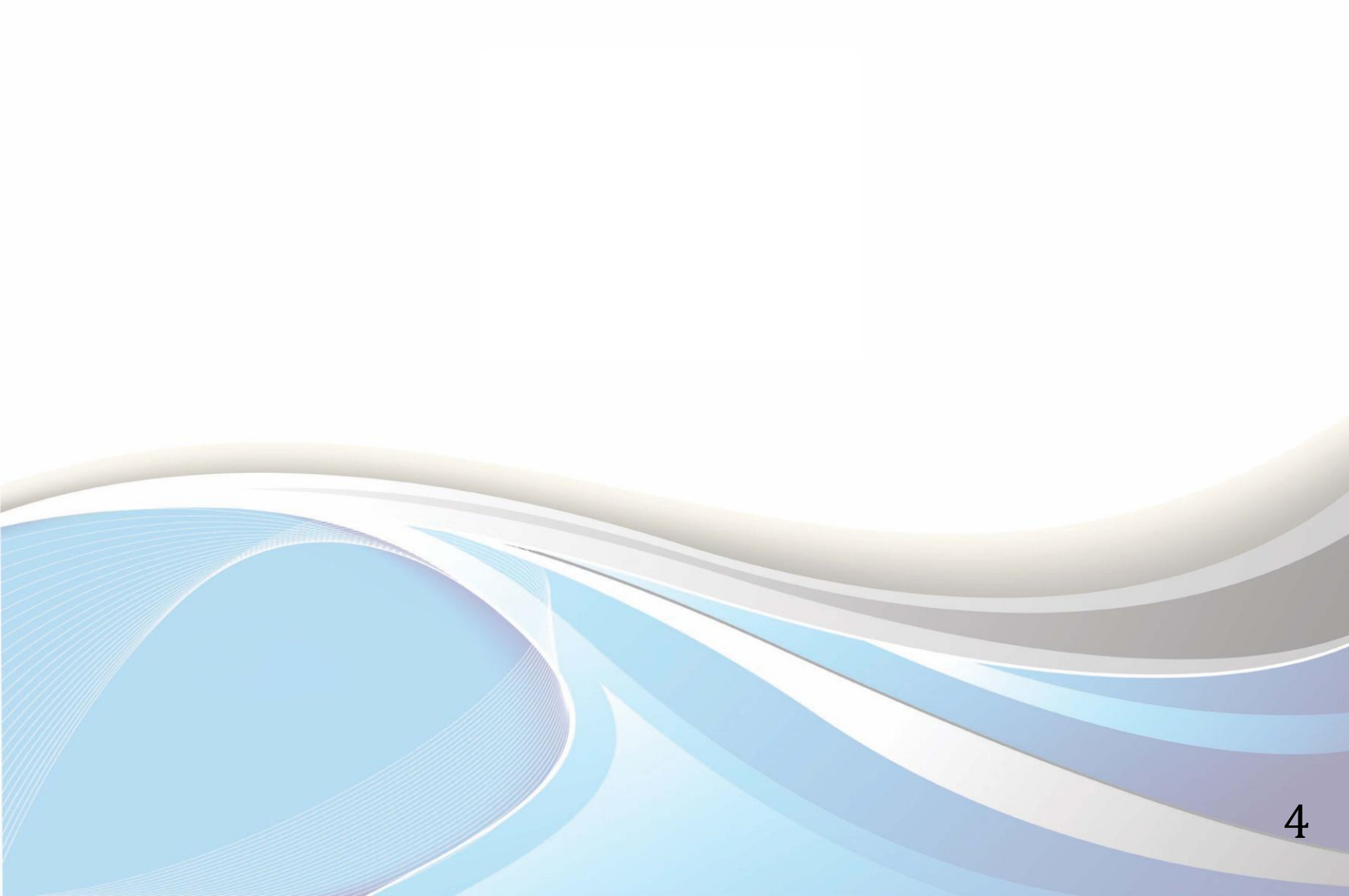

#### عزيزي الطالب/ أختي الطالبة:

يوضح هذا الدليل طريقة طلب معاملة أكاديمية ومتابعتها عبر الخدمات الذاتية. والتي تشمل التأجيل والاعتذار عن الدراسة وغيرها من المعاملات الأكاديمية المتاحة في الخدمات الذاتية.

وللدخول لبوابة الخدمات الذاتية ، أكتب العنوان التالي في المتصفح:

http://iussb.imamu.edu.sa:7750/PROD\_ar/twbkwbis.P\_WWWLogin

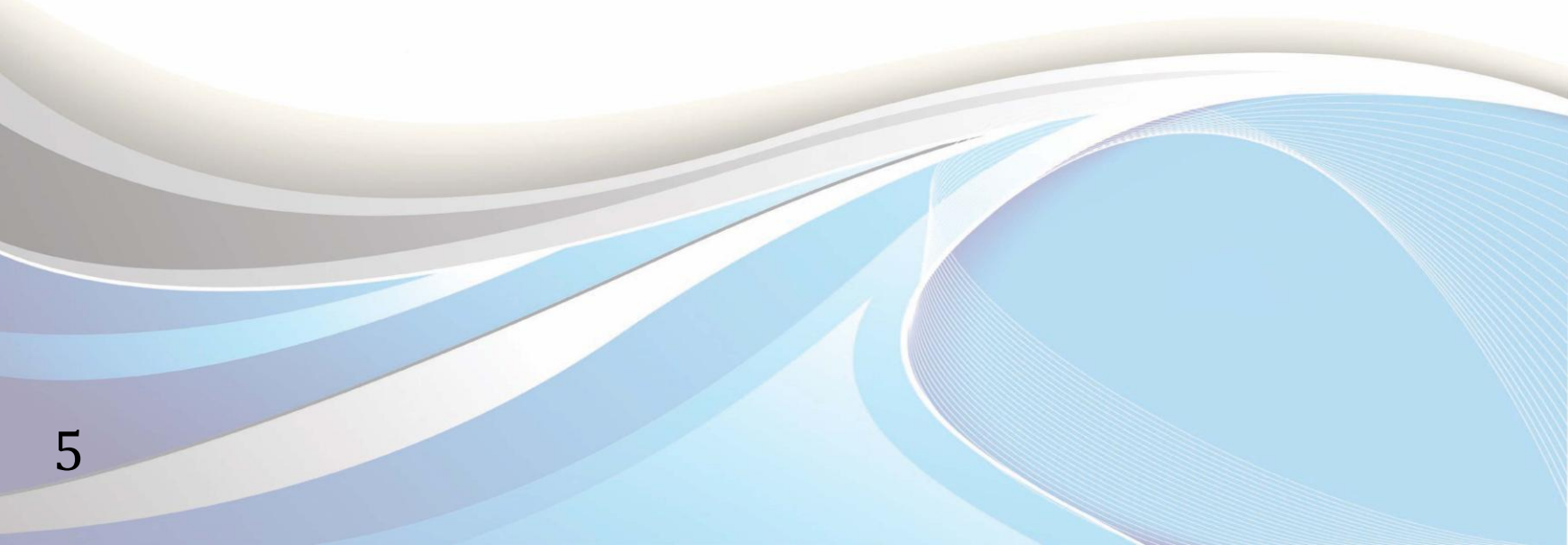

|                 |                                             |                                                       |                                                                                                    | شؤون القبول والتسجيل                                                                                          | alac IIII                                                    |
|-----------------|---------------------------------------------|-------------------------------------------------------|----------------------------------------------------------------------------------------------------|----------------------------------------------------------------------------------------------------|--------------------------------------------------------------|
|                 |                                             |                                                       | باب مطور                                                                                            | التحويل إلى انتس                                                                                              | نتائج التحويا                                                |
| لك بناء على     | للفصل الثاني من العام الجامعي ١٤٣٥/١٤٣٦ه وذ | <b>لفصل الثاني</b><br>بات أو البرامج التحضيرية        | <b>و البرامج التحضيرية ل</b><br>ن نتائج التحويل بين الكلي                                           | ل <b>تحویل بین الکلیات أ</b><br>ؤون القبول والتسجیل ء<br>المحول إلیها. ل <b>لمزید</b>                         | <b>إعلان نتائج ا</b><br>تعلن عمادة ش<br>موافقة الكلية        |
| ImamU_Admission | الم داعم الأكاديمي عمادة القبول والتسجيل    | م<br>ضبط كلمة المرور                                  | التقويم الجامعي                                                                                     | <b>الخطط الدراسية</b>                                                                                         | <b>Q</b><br>الرقم الجامعي                                    |
|                 |                                             | م اختر "تسجيل الدخول" .<br>. ثم اختر "تسجيل الدخول" . | ستخدم والرمز السري الخاص بك تُ<br>لجامعي) و الرمز السري الخاص بك<br>المتصفح الخاص بك عند الانتهاء ـ | <b>eل:</b><br>ة التدريس الرجاء إدخال اسم الم<br>اء إدخال اسم المستخدم (الرقم<br>السرية، الرجاء الخروج و إغلاق | تعليمات الدة<br>• لأعضاء هيا<br>• للطلاب الرج<br>• للحفاظ عل |
|                 | قم الجامعي<br>ز السري                       | أدخل الر<br>والرمز                                    | -                                                                                                   | ستخدم:<br>بری:                                                                                                | اسم الم                                                      |
|                 | ت الرمز السری؟                              | هل نسید                                               | ییل الدخول                                                                                          | تسہ                                                                                                    |                                                              |
|                 | عمادة تقنيرة العلومات                       | م، عمادة شؤون القبول والتسجيل.                        | امعة الإمام محمد بن سعود الإسلامي                                                                   | •                                                                                                    |                                                              |

| الخدمات الذاتية                                                             | جامعة الإمام محمد بن سعود الإسلامية<br>عمادة شؤون القبول والتسجيل                                                                                                    |
|-----------------------------------------------------------------------------|----------------------------------------------------------------------------------------------------|
| بكاتبة لوسول خريطة العرقي الاسناحة المورج                                   | المعلومات الشخصية الطالب المساعدات المالية المعاملات الالكترونية<br>حت                                                                                                    |
|                                                                             | القائمة الرئيسية                                                                                                    |
| مية؛ آخر تسجيل للدخول على النظام في *******                                 | مرحبًا بك ******** في نظام معلومات جامعة الإمام محمد بن سعود الإسلا                                                                                                    |
|                                                                             | <b>المعلومات الشخصية</b><br>تحديث العناوين، معلومات جهة الاتصال أو الحالة الاجتماعية؛ مراجعة معلومات<br>تغيير الاسم أو رقم السجل المدنى؛ تغيير الرمز السرى الخاص بك؛ تخصيص ملخص<br>بيانات الدليل. |
| اضغط على "الطالب"                                                           | الطالب<br>تقديم طلب الإلتحاق، التسجيل، عرض سجلاتك الأكاديمية.<br>المساعدات المالية<br>تقديم طلب المساعدات المالية، عرض حالة المساعدات المالية و الأهلية، قبول<br>عروض المنحة، و عرض طلبات القروض. |
| السنار :<br>هود الإسلاميخ. عمادة شؤون القبول والتسجيل. عمادة تقنيخ العلومات | جامعة الإمام محمد بن-                                                                                                    |
|                                                                             |                                                                                                    |
|                                                                             |                                                                                                    |
|                                                                             |                                                                                                    |
|                                                                             |                                                                                                    |
|                                                                             |                                                                                                    |
|                                                                             |                                                                                                    |

## أولاً: طلب معاملة أكاديمية

| الخدمات الذاتية                                                                                                    | جامعة الإمام محمد بن سعود الإسلامية<br>المعادة شؤون القبول والتسجيل                                                                                                    |  |
|----------------------------------------------------------------------------------------------------|----------------------------------------------------------------------------------------------------|--|
|                                                                                                    | المعلومات الشخصية الطالب المساعدات المالية المعاملات الالكترونية                                                                                                    |  |
| الرجوع إلى للتلمة خزيطة الموقع المساعدة الغروح                                                                                     | بحت (عل                                                                                                    |  |
|                                                                                                    | خدمات الطالب                                                                                                    |  |
|                                                                                                    | <b>التسجيل</b><br>التحقق من حالة التسجيل الخاصة بك وجدول المقررات ثم حذف و<br>إضافة مقررات                                                                                                    |  |
|                                                                                                    | سجلات الطالب<br>عرض الإيقافات، الدرجات، السجل الأكاديمي.                                                                                                    |  |
|                                                                                                    | <b>المساعدات المالية</b><br>التقديم للحصول على المساعدات المالية ومراجعة الحالة والقروض                                                                                                    |  |
|                                                                                                    | الاستفتاءات الحالية لقويم المقرر<br>الاستفتاءات الخاصة لكل مقرر مسجل للطالب                                                                                                    |  |
|                                                                                                    | اجراءات التسكين والتخصيص والتحويل بين الكليات<br>التقديم على التحويل من الائتطام إلى الائتساب المطور- – اختيار<br>الرغبات لتسكين طلبة السنة التحضيرية، تخصيص الطلبة بعد البرنامج<br>العام في الكليات، التحويل بين الكليات والمسارات                                              |  |
| فخط على "معاملات الطالب"                                                                                                    | معاملات الطالب (التقديم)<br>التقديم على التحويل من الانساب المطور إلى الانتظام – التقديم على<br>الحركات الاكاديمية ( إعادة القيد للطالب المنقطع لمره واحدة – تأجيل<br>الفصل الدراسي – الإعتذار عن الفصل الدراسي – الفرص الأكاديمية "فصل<br>بسبب المدة – فصل بسبب انخفاض المعدل") |  |
|                                                                                                    | تفاصيل طلب المعاملة<br>للاستعلام عن نتيجة التقديم على المعاملات                                                                                                    |  |
|                                                                                                    | استبانة تقويم برنامج<br>استبانه تقويم البرنامج                                                                                                    |  |
| وستر 8.2.1: رستر<br>1.2313 من الأربطي المكانية (1.2313) من المكانية (1.2313) من المكانية (1.2413) من المكانية (1.2413) من المكانية | مامة الأماديجيد بن                                                                                                    |  |

| ت الذاتية                                            | الخدما                                                    | جامعة الإمام محمد بن سعود الإسلامية<br>المعادة شؤون القبول والتسجيل |                                |
|------------------------------------------------------|-----------------------------------------------------------|---------------------------------------------------------------------|--------------------------------|
| الرجزع إلى القلمة ( خريطة المرقع ( المساعدة ) الغروج |                                                           | ية الطالب المساعدات المالية المعاملات الالكترونية<br>انتقال         | المعلومات الشخصي               |
|                                                      |                                                           | اسي                                                                 | اختيار الفصل الدرا             |
|                                                      | <ol> <li>1- اختر الفصل</li> <li>الدراسي الحالي</li> </ol> | الدراسي الثاني 1436-1435 - 🔻                                        | اختر فصل دراسی: الفصل<br>تنفیذ |
| 8.2: Juni                                            | . عمادة شؤون القبول والتسجيل. عمادة تقنية المعلومات       | 2- اضغط "تنفيذ" جامعة الإمام محمد بن سعود الإسلامية                 | 3                              |
|                                                      |                                                           |                                                                     |                                |
|                                                      |                                                           |                                                                     |                                |
|                                                      |                                                           |                                                                     |                                |
|                                                      |                                                           |                                                                     |                                |
|                                                      |                                                           |                                                                     |                                |
|                                                      |                                                           |                                                                     |                                |
|                                                      |                                                           |                                                                     |                                |
|                                                      |                                                           |                                                                     |                                |
|                                                      |                                                           |                                                                     |                                |

| الخدمات الذاتية                                                                         | جامعة الإمام محمد بن سعود الإسلامية<br>المعام<br>عمادة شؤون القبول والتسجيل |
|-----------------------------------------------------------------------------------------|-----------------------------------------------------------------------------|
|                                                                                         | المعلومات الشخصية الطالب المساعدات المالية المعاملات الالكترونية            |
| الرجوع إلى الثائمة ، خزيطة الموقع المساعدة ، الغزوج                                     | بحث التقال                                                                  |
|                                                                                         | تفاصيل طلب المعاملة                                                         |
| <ul> <li>1- اختر نوع الحركة الأكاديمية.</li> <li>على سبيل المثال: "الاعتذار"</li> </ul> | اختر معاملة: الإعتذار                                                       |
| السر 8.22                                                                               | تنفيذ "                                                                     |
| يد الإسلامين. عمادة شؤون القبول والتسجيل. عمادة تقنينًا للعلومات                        | جامعة الإمام محمد بن سعو                                                    |
|                                                                                         |                                                                             |
|                                                                                         |                                                                             |
|                                                                                         |                                                                             |
|                                                                                         |                                                                             |
|                                                                                         |                                                                             |
|                                                                                         |                                                                             |
|                                                                                         |                                                                             |
|                                                                                         |                                                                             |
|                                                                                         |                                                                             |
|                                                                                         |                                                                             |
|                                                                                         |                                                                             |

| الخدمات الذاتية                                            | جامعة الإمام محمد بن سعود الإسلامية<br>اللها<br>عمادة شؤون القبول والتسجيل                   |
|------------------------------------------------------------|----------------------------------------------------------------------------------------------|
| الرجوع إلى تقلمة خريطة المرقع المساعدة المروح              | المعلومات الشخصية <b>الطالب ا</b> لمساعدات المالية المعاملات الالكترونية<br>بحد              |
| 2- اذا کان لدیك<br>ملاحظات أکتبها هنا                      | 1- اكتب سبب الطلب<br>الاسبب: * تاروف منحية<br>الملاحطات:<br>تنفيذ اختر معاملة اختر فصل دراس. |
| لإسلامية. عمادة شؤون القبول والتسجيل. عمادة تقنية للعلومات | الرجوع الى القائمة                                                                           |
|                                                            |                                                                                              |
|                                                            |                                                                                              |
|                                                            |                                                                                              |

| الخدمات الذاتية                                                                                                    | جامعة الإمام محمد بن سعود الإسلامية<br>عمادة شؤون القبول والتسجيل              |
|----------------------------------------------------------------------------------------------------|--------------------------------------------------------------------------------|
| الرجوع إلى التأنمة خزيطة الموقع المساعدة الغزوج                                                                        | المعلومات الشخصية <b>الطالب</b> المساعدات المالية المعاملات الالكترونية<br>بحد |
|                                                                                                    |                                                                                |
| لاستار 8.2:                                                                                                    | الرجوع الى القائمة                                                             |
| للامية. عمادة شؤون القبول والتسجيل. عمادة تقنية العلومات<br>ن بياناتك مكتملة سوف<br>ك هذه الصفحة، وسيتم<br>در اسة طلبك | جامعة الإمام محمد بن حود الإم<br>اذا كانت<br>تظهر لك                           |
|                                                                                                    |                                                                                |

## ثانياً: متابعة تفاصيل المعاملة

| الخدمات الذاتية                                                                | جامعة الإمام محمد بن سعود الإسلامية<br>الله عمادة شؤون القبول والتسجيل                                                                                                    |  |
|--------------------------------------------------------------------------------|----------------------------------------------------------------------------------------------------|--|
|                                                                                | المعلومات الشخصية الطالب المساعدات المالية المعاملات الالكترونية                                                                                                    |  |
| الرجوع إلى قذلمة خريطة الموقع المساعدة العروح                                  |                                                                                                    |  |
|                                                                                | خدمات الطالب                                                                                                    |  |
|                                                                                | التسجيل<br>التحقق من حالة التسجيل الخاصة بك وجدول المقررات ثم حذف و<br>إضافة مقررات                                                                                                    |  |
|                                                                                | سبجلات الطالب<br>عرض الإيقافات، الدرجات، السجل الأكاديمي.                                                                                                    |  |
|                                                                                | <b>المساعدات المالية</b><br>التقديم للحصول على المساعدات المالية ومراجعة الحالة والقروض                                                                                                    |  |
|                                                                                | الاستفتاءات الحالية لقويم الصقرر<br>الاستفتاءات الخاصة لكل مقرر مسجل للطالب                                                                                                    |  |
|                                                                                | <b>اجراءات التسكين والتخصيص والتحويل بين الكليات</b><br>التقديم على التحويل من الانتطام إلى الانتساب المطور- – اختيار<br>الرغبات لتسكين طلبة السنة التحضيرية، تخصيص الطلبة بعد البرنامج<br>العام في الكليات، التحويل بين الكليات والمسارات                                      |  |
| اضغط على "تفاصيل                                                               | معاطلات الطالب (التقديم)<br>التقديم على التحويل من الانتساب المطور إلى الانتظام - التقديم على<br>الحركات الاكاديمية (إعادة القيد للطالب المنقطع لمره واحدة - تأجيل<br>الفصل الدراسي - الإعتذار عن الفصل الدراسي - الفرص الأكاديمية "فصل<br>بسبب المدة - فصل بسبب انخطاص المعدل) |  |
| طلب المعاملة"                                                                  | تفاصيل طلب المعاملة<br>للاستعلام عن نتيجة التقديم على المعاملات                                                                                                    |  |
|                                                                                | استبانة تقويم برنامج<br>استبانه تقويم البرنامج                                                                                                    |  |
| «سار ٤.2.١<br>هود الإسلامية. عمادة شؤون القبول والتسجيل . عمادة تقنية الملومات | جامعة الإمام محمد بن سع                                                                                                    |  |

| الخدمات الذاتية                                                             | جامعة الإمام محمد بن سعود الإسلامية<br>المام عمادة شؤون القبول والتسجيل |  |
|-----------------------------------------------------------------------------|-------------------------------------------------------------------------|--|
|                                                                             | المعلومات الشخصية الطالب المساعدات المالية المعاملات الالكترونية        |  |
| الرجوع إلى التائمة خريطة الموقع المساعدة المزوج                             | بح <b>ت</b>                                                             |  |
|                                                                             | تفاصيل طلب المعاملة                                                     |  |
| <ul> <li>1- اختر نوع المعاملة التي</li> <li>تود الاستعلام عنها</li> </ul>   | اختر معاملة: [الإعتذار<br>تنفيذ                                         |  |
| «ستر 8.2»<br>ود الإسلامين. عمادة شؤون القبول والتسجيل. عمادة تقنيم العلومات | جامعة الإمام محمد بن معود                                               |  |
|                                                                             |                                                                         |  |
|                                                                             |                                                                         |  |
|                                                                             |                                                                         |  |
|                                                                             |                                                                         |  |
|                                                                             |                                                                         |  |
|                                                                             |                                                                         |  |

|              | ت الذاتية                           | الخدمار                                                                       | معود الإسلامية<br>تسجيل          | جامعة الإمام محمد بن س<br>الألطا<br>عمادة شؤون القبول والا |
|--------------|-------------------------------------|-------------------------------------------------------------------------------|----------------------------------|------------------------------------------------------------|
|              |                                     |                                                                               | المالية المعاملات الالكترونية    | المعلومات الشخصية <b>الطالب</b> المساعدات                  |
| ساعدة الغزوج | الرجوع إلى الفائمة حريطة الموقع الع |                                                                               | انتقال                           | بحد<br>تفاصيل طلب المعاملة                                 |
| _            |                                     | <ul> <li>1- اختر رقم طلب المعاملة</li> <li>التى تود الاستعلام عنها</li> </ul> | ,<br>,                           | اختر رقم الطلب:<br>تنفيذ                                   |
| 8.2: المستر  |                                     | لاميرّ. عمادة شؤون القبول والتسجيل. عمادة تقنيرًا العلومات                    | جامعة الإمام محمد بن سعود الإسلا | 2- اضغط "تنفيذ"                                            |
|              |                                     |                                                                               |                                  |                                                            |
|              |                                     |                                                                               |                                  |                                                            |
|              |                                     |                                                                               |                                  |                                                            |
|              |                                     |                                                                               |                                  |                                                            |
|              |                                     |                                                                               |                                  | <                                                          |
| 15           |                                     |                                                                               |                                  |                                                            |

| الخدمات الذاتية                                                                                                    | جامعة الإمام محمد بن سعود الإسلامية<br>و<br>عمادة شؤون القبول والتسجيل    | A                                                                                                    |
|----------------------------------------------------------------------------------------------------|---------------------------------------------------------------------------|----------------------------------------------------------------------------------------------------|
| الرجوع إلى الانشاء خبريقة البرقح المساعدة الغروج                                                                                  | المساعدات المالية المعاملات الالكترونية<br>انتقال                         | المعلومات الشخصية الطالب<br>حت<br>تفاصيل طلب المعاملة                                                                                           |
|                                                                                                    | الطالب                                                                    | معلومات ا                                                                                                    |
|                                                                                                    | *******                                                                   | الرقم الجامعي:                                                                                                    |
|                                                                                                    | ******                                                                    | الاسم:                                                                                                    |
|                                                                                                    | 实实计算天实大学演会                                                                | القسم:                                                                                                    |
|                                                                                                    | *********                                                                 | الكلية:                                                                                                    |
| تظهر لك معلومات المعاملة                                                                                                    | المدينة الجامعية انتظام - طلاب                                            | الفرع:                                                                                                    |
|                                                                                                    | ********                                                                  | التخصص:                                                                                                    |
|                                                                                                    | 4                                                                         | تفضيلات قاعدة الخطة الدراسية:                                                                                                    |
|                                                                                                    | الجامعية                                                                  | المستوي الدراسي:                                                                                                    |
|                                                                                                    | بكالوريوس                                                                 | الدرجة العلمية:                                                                                                    |
|                                                                                                    | بكالوريوس                                                                 | البرنامج:                                                                                                    |
| ر لك حالة المعاملة حسب التالي:<br>لموافقة سيظهر " تم التصديق عليها "<br>لرفض سيظهر " تم الرفض "<br>م يتم الرد بعد سيظهر " معلقة " | اني 1436-1435<br>١<br>١<br>١<br>٢- في حال ١<br>٢- في حال ١<br>٢- في حال ١ | معلومات الطلب<br>الفصل الدراسي: الفصل الدراسي ال<br>المعاملة: الإعتذار<br>رقم الطلب: العتذار<br>تاريخ الطلب: فطروف<br>حالة الطلب: العترفي دراسي |

جامعة الإمام محمد بن سعود الإسلامية. عمادة شؤون القبول والتسجيل. عمادة تقنية المعلومات

#### إعداد

عمادة شؤون القبول والتسجيل

وحدة التطوير والبرمجة والخدمات الإلكترونية

للاستفسار، التواصل عبر : نظام داعم الأكاديمي

المتابعة أخبار العمادة : Admission @ImamU\_Admission

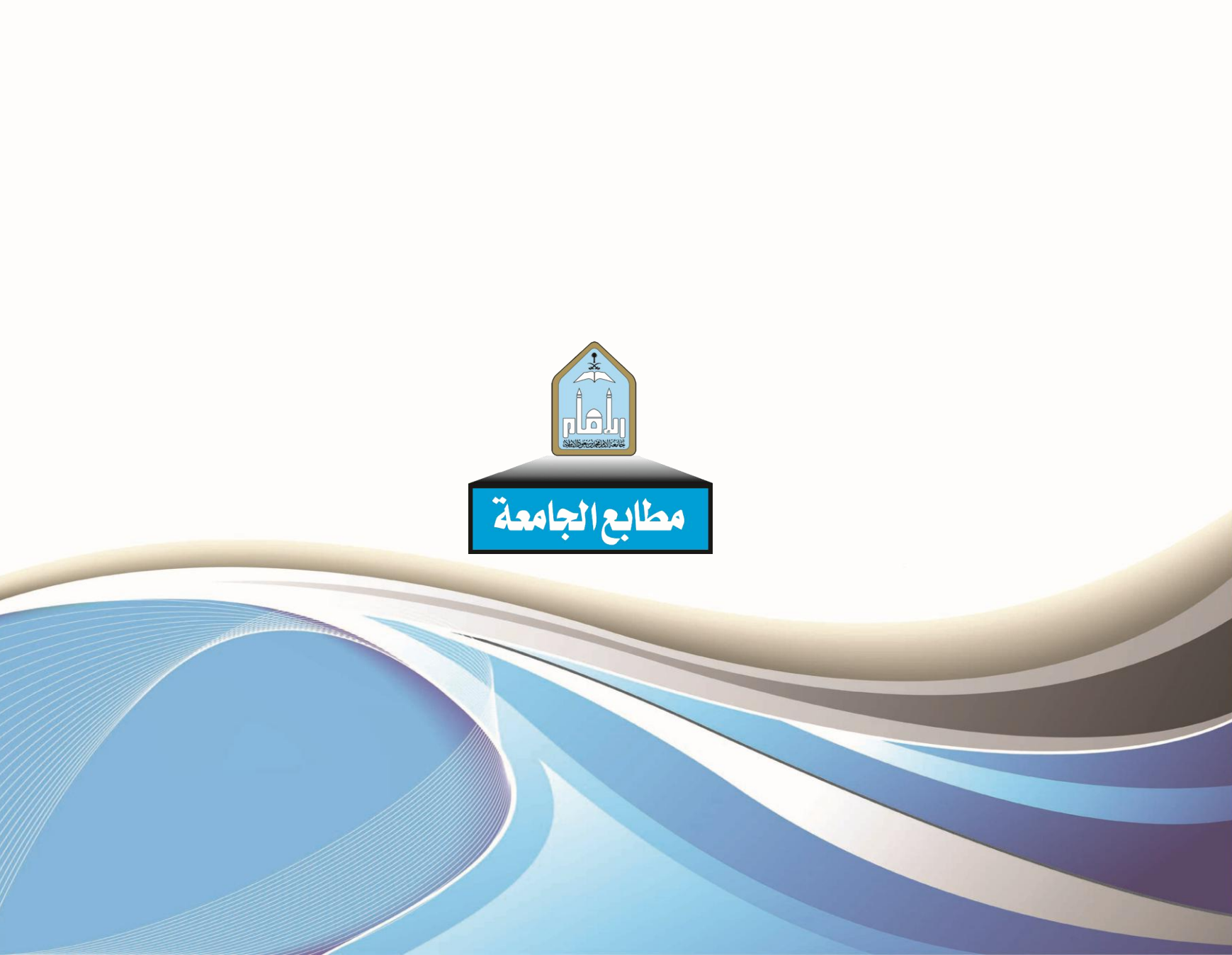